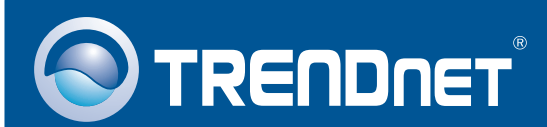

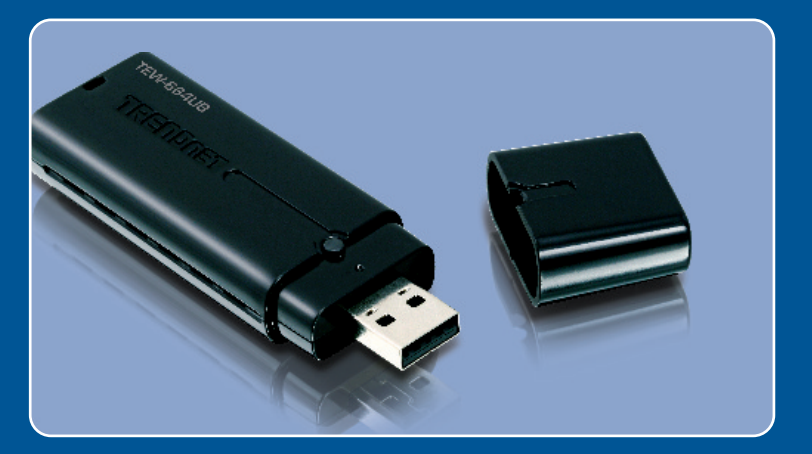

# **Quick Installation Guide**

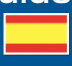

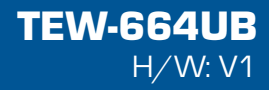

## Table of Contents

| Español                               | 1 |
|---------------------------------------|---|
| 1. Antes de iniciar                   | 1 |
| 2. Cómo se instala                    | 2 |
| 3. Cómo usar el adaptador inalámbrico | 7 |
|                                       |   |
| Troubleshooting                       | 8 |

## 1. Antes de iniciar

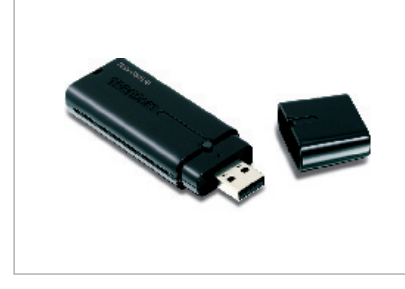

#### Contenidos del paquete

- TEW-664UB
- CD-ROM del controlador y la herramienta
- Guía de instalación rápida multilingüe
- Cable de extensión USB

### Requisitos del sistema

- Puertos USB: 1.1 ó 2.0
- Unidad de CD-ROM
- CPU: 300MHz o superior / 800MHz o superior (Windows Vista)
- Memoria: 256MB RAM o superior / 512MB RAM o superior (Windows Vista)
- Windows 2000/XP/Vista

### **Aplicación**

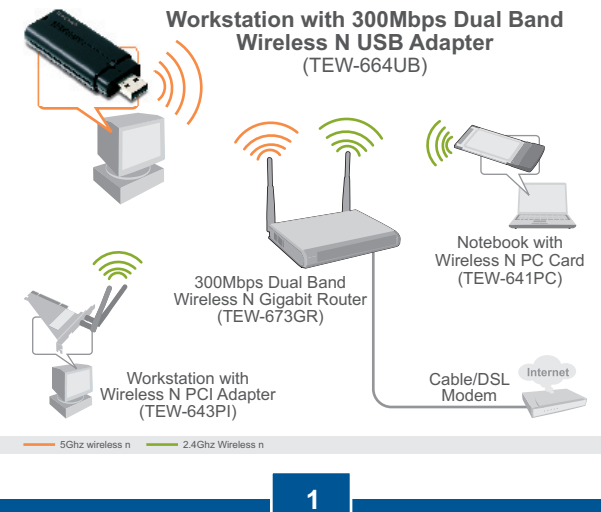

Español

# 2. Cómo se instala

**¡Importante!** NO conecte el adaptador USB inalámbrico a su PC a menos que se le indique.

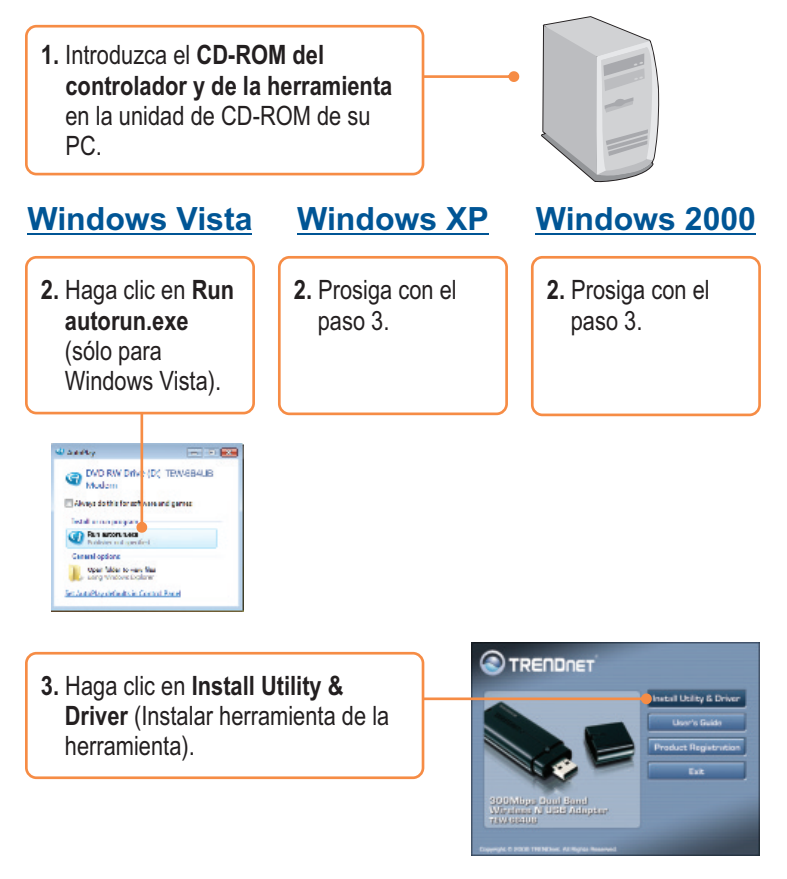

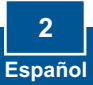

4. Haga clic en Next. Y Siga las instrucciones del InstallShield InstallShield Wizard (Asistente de Install Shield).

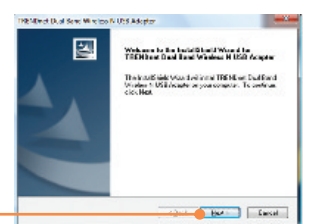

### Windows Vista

5. Haga clic en Next.

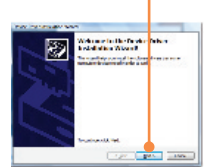

### Windows XP

5. Prosiga con el paso 8.

- Windows 2000
  - 5. Prosiga con el paso 8.

6. Haga clic en Install this driver software anyway (Instalar el software de este controlador de todas formas) (Windows Vista).

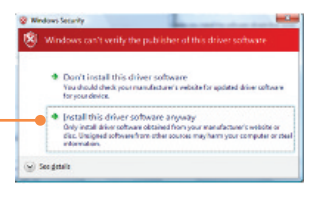

7. Haga clic en **Finish** (Finalizar) (Windows Vista).

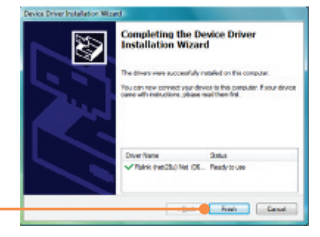

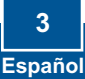

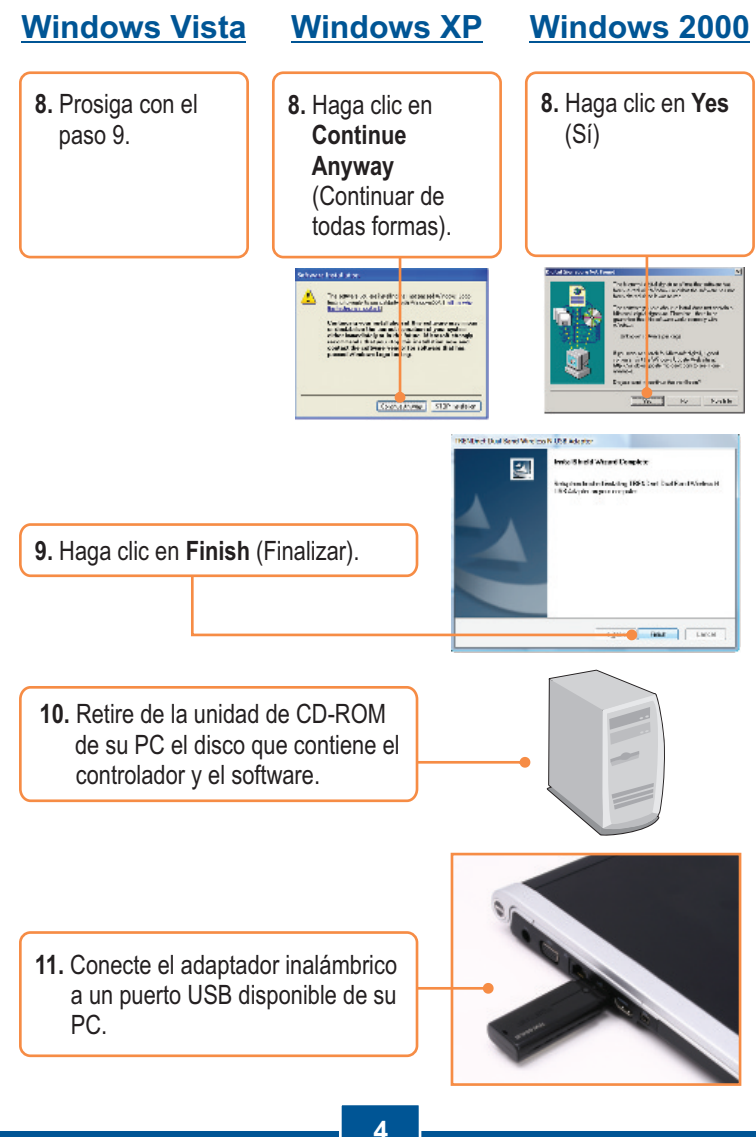

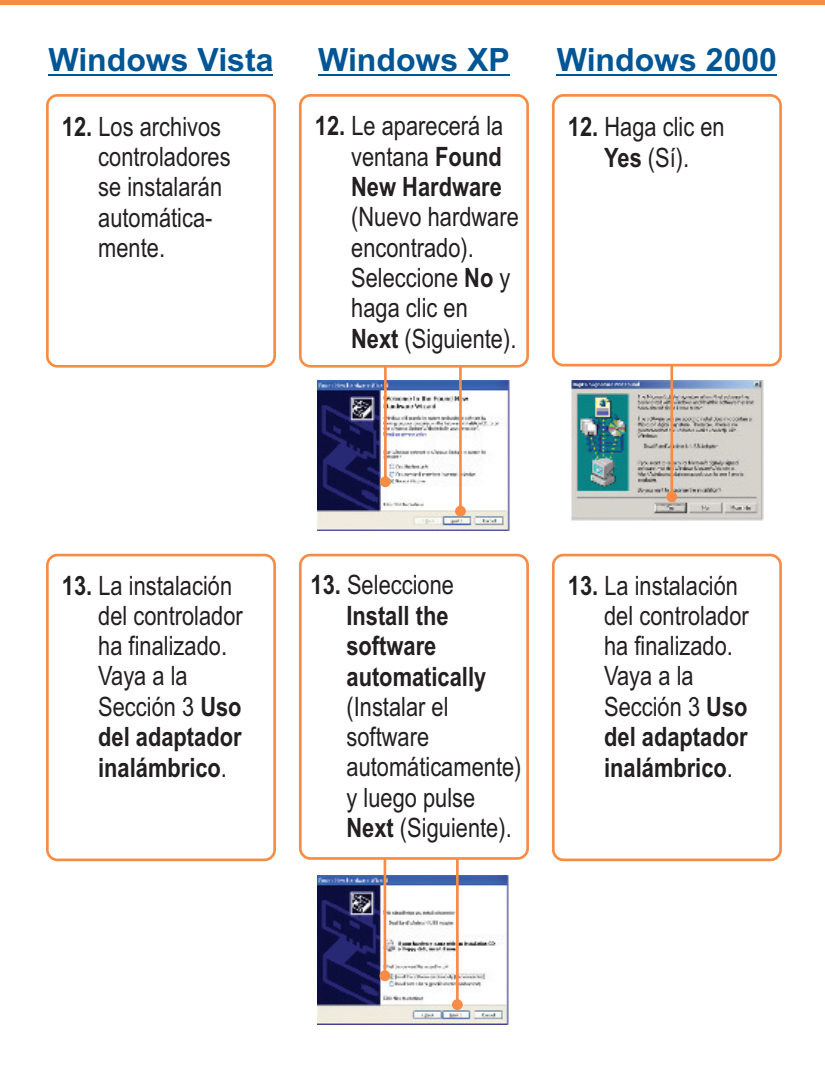

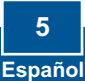

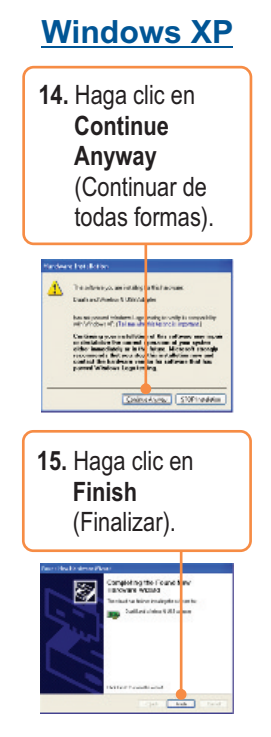

## La instalación ha sido completada

Para obtener información más detallada sobre la configuración así como de las configuraciones avanzadas del **TEW-664UB**, por favor consulte la sección de resolución de problemas, el CD-ROM de la Guía del Usuario, o el sitio Web de Trendnet en http://www.trendnet.com.

#### Registre su producto

Para asegurar los más altos niveles de servicio y apoyo al cliente, registre su producto en línea en: **www.trendnet.com/register** Gracias por elegir TRENDnet

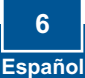

# 3. Cómo usar el adaptador inalámbrico

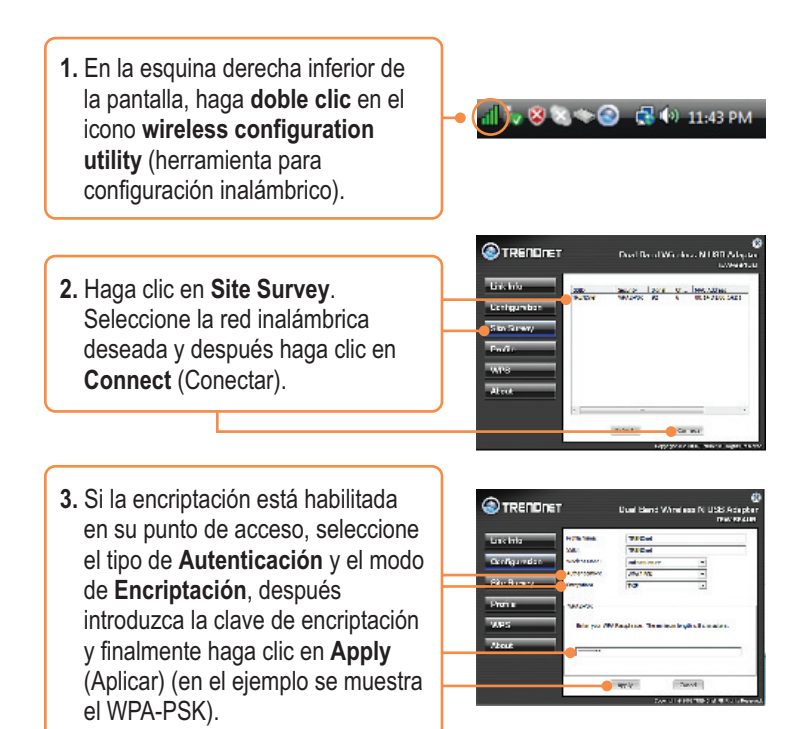

### La configuración inalámbrica ha finalizado

Para obtener información más detallada sobre la configuración así como de las configuraciones avanzadas del **TEW-664UB**, por favor consulte la sección de resolución de problemas, el CD-ROM de la Guía del Usuario, o el sitio Web de Trendnet en http://www.trendnet.com.

#### Registre su producto

Para asegurar los más altos niveles de servicio y apoyo al cliente, registre su producto en línea en: **www.trendnet.com/register** Gracias por elegir TRENDnet

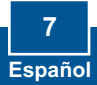

# **Q1:** I inserted the Utility & Driver CD-ROM into my computer's CD-ROM Drive and the installation menu does not appear automatically. What should I do?

A1: For Windows 2000/XP, if the installation menu does not appear automatically, click Start, click Run, and type D:\autorun where "D" in "D:\autorun.exe" is the letter assigned to your CD-ROM Drive, and then press the ENTER key on your keyboard. For Windows Vista, if the installation menu does not appear automatically, click Start, click the Start Search box, and type D:\autorun.exe where "D" in "D:\autorun.exe" is the letter assigned to your CD-ROM Drive, and then press the ENTER key on your keyboard.

# Q2: I completed all the steps in the quick installation guide, but my Wireless USB Adapter is not connecting to my access point. What should I do?

A2: First, verify that the **SSID** matches your wireless router or access point's **SSID**. Second, please check with your network administrator for security key in order to access a secured wireless access point or router. Please refer to the User's Guide for more information regarding wireless network security. Third, check your TCP/IP properties to ensure that Obtain an IP address automatically is selected. Fourth, double-click the Wireless Configuration Utility icon, click Site Survey and then click Refresh to check and see if there are any available wireless networks listed.

#### Q3: Windows is unable to recognize my hardware. What should I do?

A3: First, make sure your computer meets the minimum requirements as specified in Section 1 of this quick installation guide. Second, you must complete the installation of the Wireless Configuration Utility (as described in Section 2) before connecting the Wireless USB Adapter to your computer. Third, connect the Wireless USB Adapter to a different USB port on your computer.

#### Q4: I cannot open the Wireless Configuration Utility. What should I do?

A4: Access your device manager to make sure the adapter is installed properly. If you see a networking device with a yellow question mark or exclamation point, you will need to reinstall the device and/or the drivers. To access the device manager on Windows 2000/XP, right-click **My Computer**, click **Properties**, click the **Hardware** tab, and then click **Device Manager**. To access the device manager on Windows Vista, right-click **Computer**, click **Properties** and then click **Device Manager**.

If you still encounter problems or have any questions regarding the **TEW-664UB**, please refer to the User's Guide included on the Utility & Driver CD-ROM or contact TRENDnet's Technical Support Department.

#### Certifications

This equipment has been tested and found to comply with FCC and CE Rules. Operation is subject to the following two conditions:

(1) This device may not cause harmful interference.

(2) This device must accept any interference received. Including interference that may cause undesired operation.

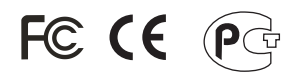

Waste electrical and electronic products must not be disposed of with household waste. Please recycle where facilities exist. Check with you Local Authority or Retailer for recycling advice.

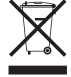

NOTE: THE MANUFACTURER IS NOT RESPONSIBLE FOR ANY RADIO OR TV INTERFERENCE CAUSED BY UNAUTHORIZED MODIFICATIONS TO THIS EQUIPMENT. SUCH MODIFICATIONS COULD VOID THE USER'S AUTHORITY TO OPERATE THE EQUIPMENT.

#### **ADVERTENCIA**

En todos nuestros equipos se mencionan claramente las características del adaptador de alimentacón necesario para su funcionamiento. El uso de un adaptador distinto al mencionado puede producir daños físicos y/o daños al equipo conectado. El adaptador de alimentación debe operar con voltaje y frecuencia de la energia electrica domiciliaria existente en el país o zona de instalación.

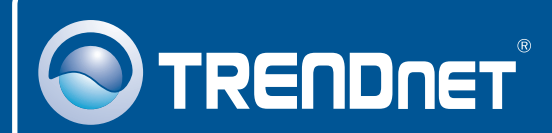

## **Product Warranty Registration**

Please take a moment to register your product online. Go to TRENDnet's website at http://www.trendnet.com/register

TRENDNET

20675 Manhattan Place Torrance, CA 90501 USA

Copyright ©2008. All Rights Reserved. TRENDnet.